## Suivi des mouvements en temps réel en IRMf : FIRMM Framewise Integrated Real-time MRI Monitoring

A faire une fois par jour :

sur la console IRM :

- Ctrl+Echap : cliquer sur « Documents » pour ouvrir l'explorateur windows
- Cliquer sur DICOM\_FIRMM en bas à gauche de l'arborescence

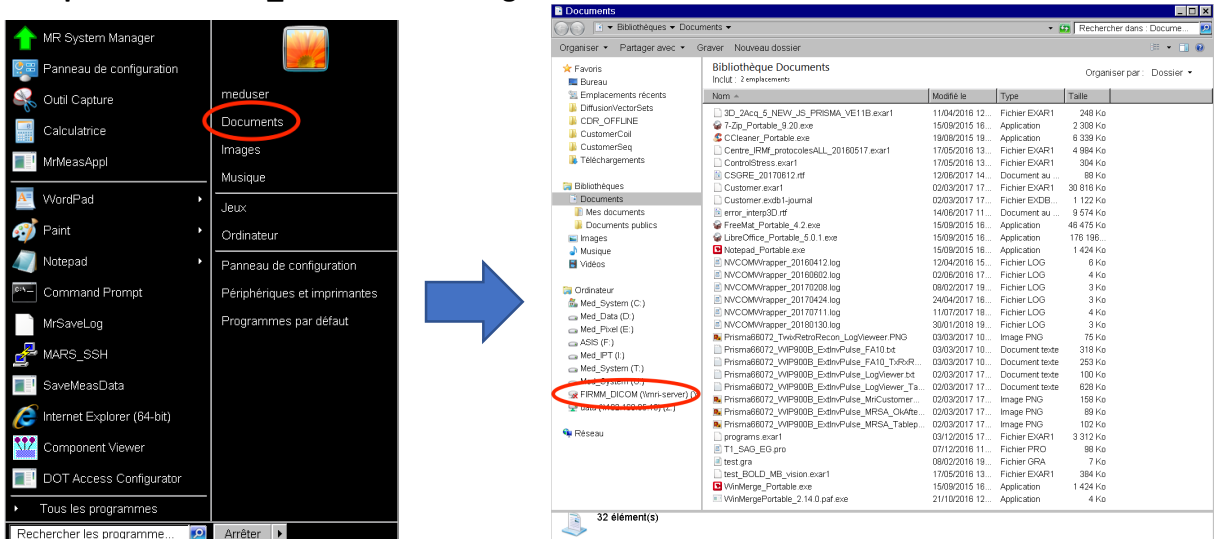

-un popup apparait : login : **mriuser** passwd : **mriuser** 

=> la connexion est établie pour la journée.

A faire après chaque nouvel enregistrement de sujet : activer le transfert automatique des

images vers le serveur

1. Sur la console IRM: Une fois que le sujet est enregistré à la console IRM:

- **Ctrl+ECHAP**: cliquer sur le raccourci : « FIRMM\_session\_start » : le transfert des images vers le serveur est activé pour le sujet en question

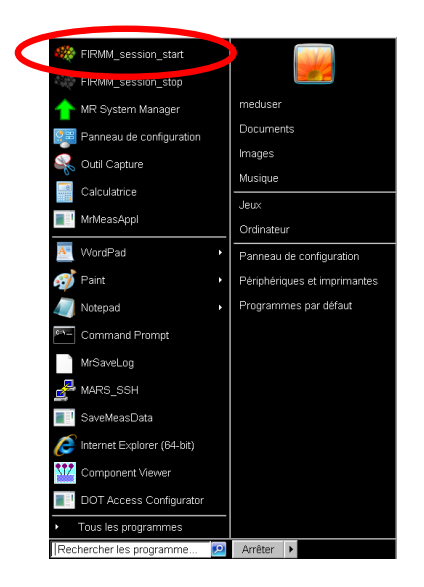

Lancer FIRMM sur l'ordinateur MRI\_SERVER : (au gauche de la console, contre le mur):

- Ouvrir un terminal en étant loggé sous « firmmproc »

(si c'est photon, taper "su firmmproc », puis rentrer le password: mriuser)

## - Taper « FIRMM »

=> la fenêtre FIRMM s'ouvre après quelques instants comme une page web :

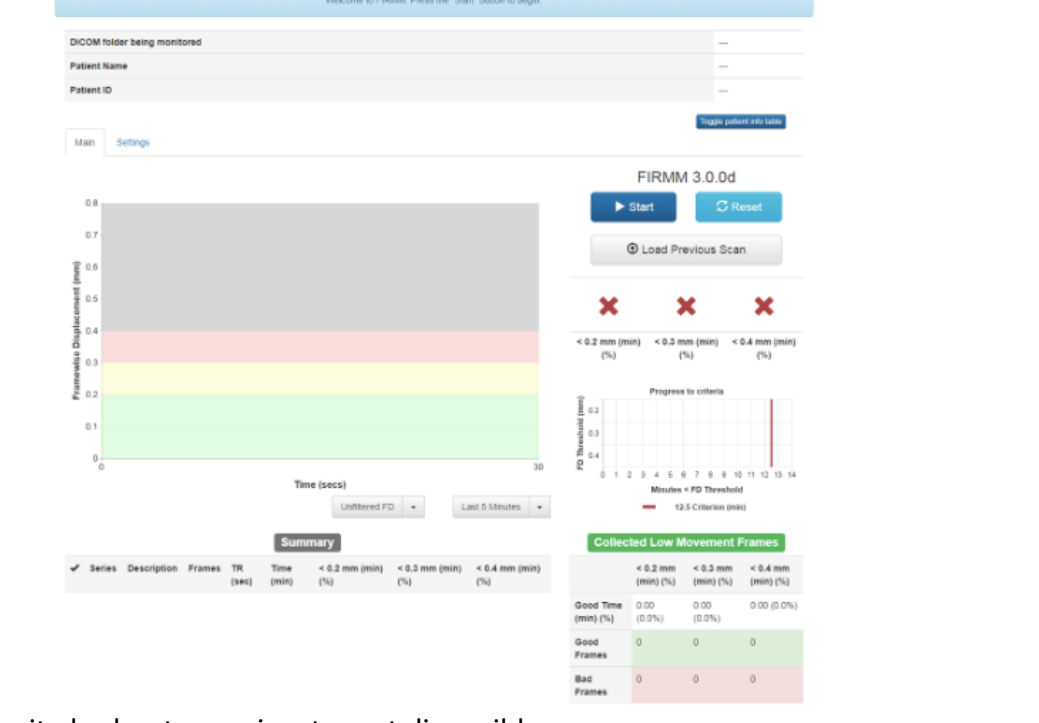

En haut à droite les boutons suivants sont disponibles :

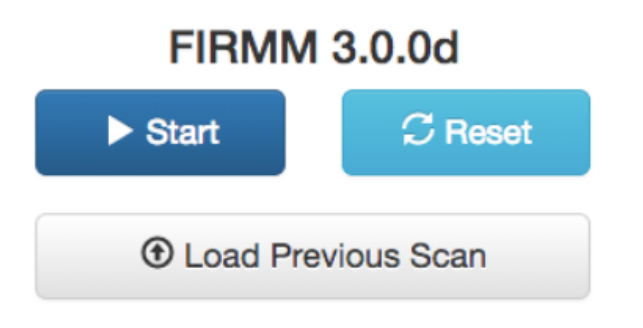

**Cliquer sur « START »** : un pop-up s'affiche qui demande de choisir le dossier à sélectionner. Si le sujet attendu n'est pas proposé, attendre quelques instants : il faut qu'un scan entier, loca, fieldmap, T1 ou run EPI, peu importe soit transféré au serveur pour que le sujet soit visible par FIRMM).